King Mongkut's University of Technology North Bangkok

Vision Net Co., Ltd. 976/27 Soi Saengjaem, (Rama IX Hospital) Rama IX Road, Bang Kapi, HuaiKhwang 10320 Bangkok. Thailand Tel: 66-2641-5310-4 Fax. 66-2641-5318

| Project:  | KMUTNB63-REG                            | Date:    | 13 March 2023 |
|-----------|-----------------------------------------|----------|---------------|
| Category: | Graduate Freshmen Registration Handbook | Version: | 4.0           |

# **Table of Contents**

| Getting Started with Online Registration of Incoming Grad<br>Freshmen |                                                         | g Graduate |
|-----------------------------------------------------------------------|---------------------------------------------------------|------------|
| Terms                                                                 | s and Conditions                                        | 2          |
| •                                                                     | Log in to online registration system                    | 2          |
| •                                                                     | Student Personal Data Collection and Document Uploading | 3          |
| •                                                                     | Checklist: approval for first registration              | 7          |
| •                                                                     | Click to print registration                             | 7          |
| Log or                                                                | ut                                                      | 8          |

| Project:  | KMUTNB63-REG                            | Date:    | 13 March 2023 |
|-----------|-----------------------------------------|----------|---------------|
| Category: | Graduate Freshmen Registration Handbook | Version: | 4.0           |

#### Getting Started with Online Registration of Incoming Graduate Freshmen

Online Registration Services for incoming graduate students can be accessed at: <u>https://reg.kmutnb.ac.th</u>, detailed as follows:

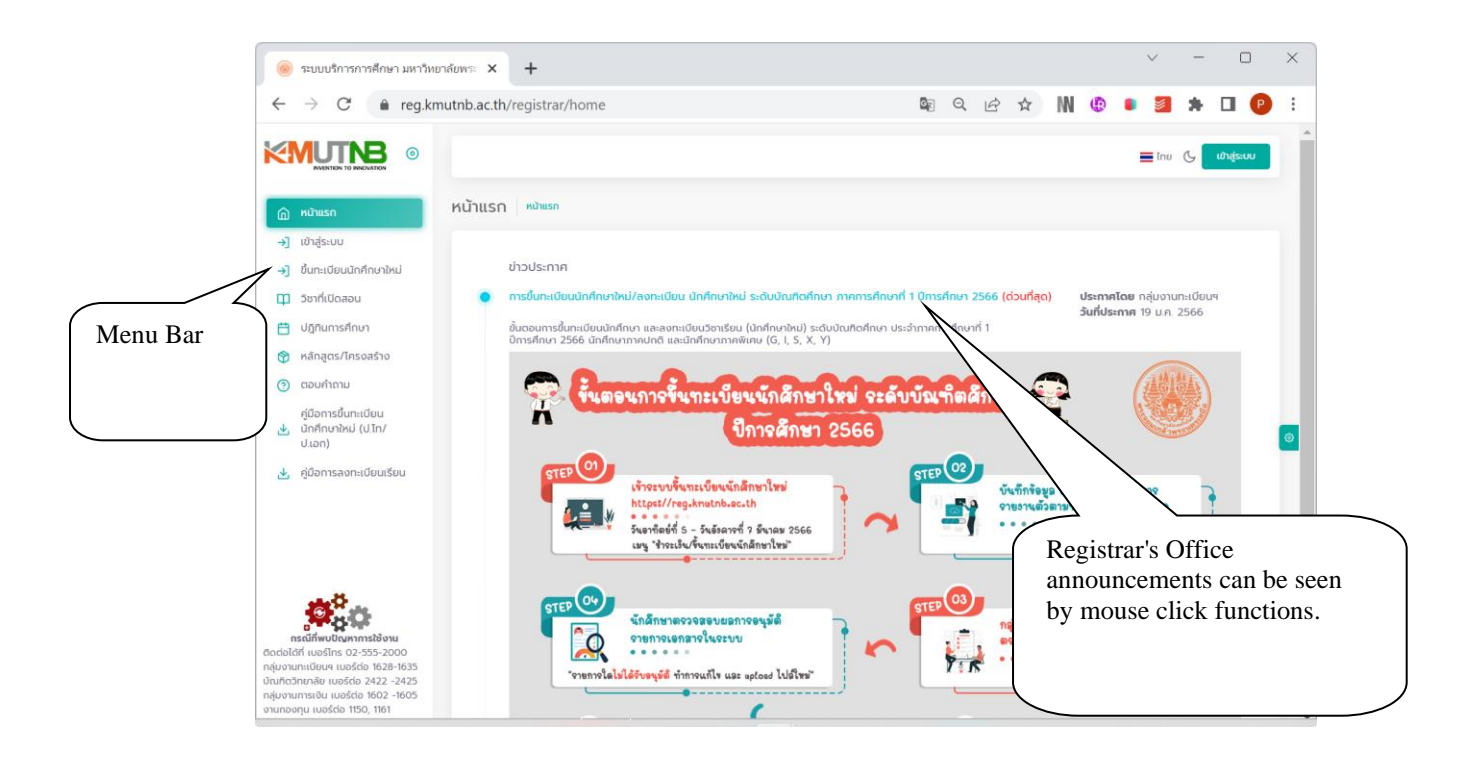

#### **Terms and Conditions**

1. Online registration for incoming graduate students can be done <u>during the</u> <u>scheduled period of registration</u>.

2. For new freshman students, please enter your Thai national ID number to access the system and as a login password. The passport ID number is used for login purposes of international students.

**Registration Process** 

- Log in to online registration system
  - 1. Select the menu item "Registration for incoming students."
  - 2. Enter your Thai National ID Card number as Username and Password to log in.
  - 3. Click "Log In".

| Project:  | KMUTNB63-REG                            | Date:    | 13 March 2023 |
|-----------|-----------------------------------------|----------|---------------|
| Category: | Graduate Freshmen Registration Handbook | Version: | 4.0           |

|            |                                                       |                                                | inu G ເທ <del>່ລຸ່ຣະບບ</del> |
|------------|-------------------------------------------------------|------------------------------------------------|------------------------------|
| 6          | หน้าแรก                                               | ขึ้นทะเบียนนักศึกษาใหม่ เช่นแขงแขงแขงแขงแขงแขง |                              |
| →]         | เข้าสู่ระบบ                                           | →] กรุณานีอนเลขประจำตัวประชายน                 |                              |
| <b>→</b> ] | ขึ้นทะเบียนนักศึกษาใหม่                               | uanduóvóbiterneu                               |                              |
| φ          | วิชาที่เปิดสอน                                        |                                                |                              |
| Ħ          | ปฏิทินการศึกษา                                        |                                                |                              |
| ٩          | หลักสูตร/โครงสร้าง                                    |                                                |                              |
| (?)        | ตอบคำถาม                                              | เข้าประเบ                                      |                              |
| ځ          | คู่มือการขึ้นทะเบียน<br>นักศึกษาใหม่ (ป.โท/<br>ป.เอก) | • ง                                            | 1                            |
| 坐          | คู่มือการลงทะเบียนเรียน                               | ß                                              |                              |
|            |                                                       |                                                |                              |

4. After a successful login, personal data including student ID number and major field of study will be displayed. Click "Online registration for new students" to access personal data entry screen that collects personal information.

|                                                                  |                | Ine ( นางสาวทดสอบ ขึ้นทะเบียนนักศึกษาใหม่ |
|------------------------------------------------------------------|----------------|-------------------------------------------|
| ระเงิน/ขึ้นทะเบียนนักศึกษาใหม่ หน้าแรก > ชำระเงิน/ชิ้นทะเบียนนั  | กศึกษาใหม่     |                                           |
| ลขประจำดัวประชาชน                                                | เษาใหม่        |                                           |
| ปั้นทะเบียนนักศึกษา                                              |                | 4                                         |
| เลขประจำตัวนักศึกษา 6604062910024                                |                |                                           |
|                                                                  |                | ei-alt iti upattieut                      |
| สาขาที่ได้รับคัดเลือก: วิทยาการคอมพิวเตอร์ (DCS) (R:ปกติรอบเช้า) | ระดับปริญญาเอก | มักสึกษาใหม่                              |

#### Student Personal Data Collection and Document Uploading

Incoming graduate students are required to complete data entry form, consisting of 6 features:

- personal information
- address
- information related to the father
- information related to the mother
- information about the guardians
- Emergency Contacts

1. Complete the required information. The mandatory fields marked with \* (a red asterisk) indicate that their completion is compulsory. Please insert - (a dash) to indicate "unknown answer."

2. When all fields are completed, press the "Next" button to get a form to save and to continue.

| Project:  | KMUTNB63-REG                            | Date:    | 13 March 2023 |
|-----------|-----------------------------------------|----------|---------------|
| Category: | Graduate Freshmen Registration Handbook | Version: | 4.0           |

Γ

|                                                                   |                                                   |                                        | 📕 ໂຖຍ 🕒 ແານສາ                               | เวทดสอบ ขึ้นทะเบียนนักศึกษาใหม่ |
|-------------------------------------------------------------------|---------------------------------------------------|----------------------------------------|---------------------------------------------|---------------------------------|
| วันทึกประวัติขึ้นทะเบียนนักศึกษาใหม่ <sup>ชำระเงิน/ช</sup> ื่น    | <mark>มทะเบียนนักศึกษาใหม่</mark> > บันทึกประวัติ | เข้นทะเบียนนักศึกษาใหม่                |                                             |                                 |
| 1 <b>บันทึกข้อมูลส่วนบุคคล</b> » 2 บันทึกข้อมูลที่อยู่ » 3 บันทึก | เข้อมูลบิดา » 4 บันทึกข้อมูลมา                    | รดา » 5 บันทึกข้อมูลผู้ปกครอง          | <ul> <li>» 6 บันทึกข้อมูลติดต่อเ</li> </ul> | <i>ม</i> ุคคลกรณีจุกเฉิน        |
|                                                                   |                                                   |                                        |                                             |                                 |
| <b>ขอมูลสวนบุคคล</b><br>รหัสมักศึกษา                              |                                                   | เลขประจำตัวประชาชน                     |                                             | \                               |
| 6604062910024                                                     |                                                   | 1000111000001007702                    |                                             |                                 |
| คำนำหน้า*                                                         |                                                   | LWEI*                                  |                                             |                                 |
| นางสาว                                                            | x ¥                                               | หญิง                                   |                                             | × ~                             |
| ชื่อ                                                              |                                                   | นามสกล                                 |                                             |                                 |
| กดสอบ                                                             |                                                   | ขึ้นทะเบียนนักศึกษาใหม่                |                                             |                                 |
| ชื่อภาษาอังกฤษ (เช่น Somchai)*                                    |                                                   | นามสกุลภาษาอังกฤษ (เช่น Jaidee)        |                                             |                                 |
| TEST                                                              |                                                   | NEWSTUDENT                             |                                             |                                 |
| <br>วันเดือนปีเกิด*                                               |                                                   | ภูมิลำเนาเดิมจังหวัด*                  |                                             |                                 |
| 06/02/2545                                                        |                                                   | กรุงเทพมหานคร                          |                                             | × ¥                             |
| เชื้อชาติ*                                                        |                                                   | สัณชาติ*                               |                                             |                                 |
| ไทย                                                               | × ¥                                               | ไทย                                    |                                             | × ×                             |
| ศาสนา*                                                            |                                                   | หม่ไลหิต*                              |                                             |                                 |
| wns                                                               | х У                                               | A (ID)                                 |                                             |                                 |
| สถานภาพสมรส*                                                      |                                                   | ความถนัด/ความสนใจพิเศษ*                |                                             |                                 |
| โสด                                                               | x ¥                                               | คอมพิวเตอร์                            |                                             |                                 |
| อื่มๆ ระบ*                                                        |                                                   |                                        |                                             |                                 |
|                                                                   |                                                   |                                        |                                             |                                 |
| abuan*                                                            |                                                   | น้ำหนัด*                               |                                             |                                 |
| 154                                                               |                                                   | 52                                     |                                             |                                 |
| ข้อแลพื้นสาแของครอบคร้า                                           |                                                   |                                        |                                             |                                 |
| นักศึกษาเป็นบตรคนที่*                                             | จำนวนพี่น้องทั้งหมด*                              |                                        | จำนวนพี่น้องที่กำลังศึกษา*                  |                                 |
| 1                                                                 | 1                                                 |                                        | 1                                           |                                 |
| สถานะภาพบิดา-มารดา*                                               |                                                   | ท่านได้รับอปการะทางการเงินจาก*         |                                             |                                 |
| อยู่ด้วยกัน หมายถึง บิดา-มารดาไม่ได้หย่าร้างกันแล้วอยู่ด้วยกัน    | x 🗸                                               | การทำงาน                               |                                             | × ~                             |
| ปัจจุบันท่านมีรายได้เฉลี่ยต่อเดือน*                               |                                                   | ท่านเสียค่าใช้จ่ายส่วนตัวต่อเดือน (ไม่ | นับรวมค่าหน่วยกิตและค่าธรรมเนื              | ม่นมการศึกษา)*                  |
| 40,001 - 50,000 unn                                               | × ¥                                               | 10,001 - 12,000 unn                    |                                             | × *                             |
| ปัจจุบันอาศัยอยู่กับ/อยู่ที่*                                     |                                                   |                                        |                                             |                                 |
| บ้านเช่าหรือห้องเช่า                                              |                                                   |                                        |                                             | × ~                             |
| ข้อมูลความพิการ                                                   |                                                   |                                        |                                             |                                 |
| รหัสความพิการ*                                                    |                                                   | รหัสบัตรประจำตัวคนพิการ                |                                             |                                 |
| ไม่พิการ                                                          | × ¥                                               |                                        |                                             |                                 |
| วันที่ออกบัตร                                                     |                                                   | วันหมดอายุ                             |                                             |                                 |
|                                                                   |                                                   |                                        | )                                           |                                 |
|                                                                   |                                                   |                                        |                                             | 0                               |
|                                                                   |                                                   |                                        | ถัดไป                                       |                                 |
|                                                                   |                                                   |                                        |                                             |                                 |

 $\mathbf{\Psi}$ 

Common registration errors may occur and you will get notified. For example, data fields marked with a red asterisk (\* symbol) are mandatory, indicating the system will not allow the form to be submitted until all fields have been completed.

| นักศึกษาเป็นบุตรคนที่*<br>**กรุณาระบุเป็นตัวเลขไม่เกิน 2 หลัก**                                          | จำนวนพี่น้องทั้งหมด*<br>1                                              |               |                                     | จำนวนพี่น้องที่กำลังศึกษา*<br>1               |     |
|----------------------------------------------------------------------------------------------------|------------------------------------------------------------------------|---------------|-------------------------------------|-----------------------------------------------|-----|
| นถามะภาพปิดา-มารดา*<br>อยู่ด้วยกัน หมายถึง บิดา-มารดาไม่ได้หย่าร้าง<br>ปัจจุบันทานโรงเยไดเฉลี่ยต่อเดือน* | <b>พบข้อผิดพลาด</b><br>กรุณาตรวจสอบความถูกต้องของข้อมูล/ระบ<br>ครบถ้วน | บุข้อมูลไม่   | ทางการเงินจาก*<br>ส่วนตัวต่อเดือน ( | ไม่นับรวมก่าหน่วยกิดและก่าธรรมเป็นมการศึกษา)* | × ~ |
| 40,001 - 50,000 บาท<br>ปัจจุบันอาศัยอยู่ทับ/อยู่ที่*<br>บ้านเช่าหรือห้องเช่า                             | ОК                                                                     |               | חרט סנ                              |                                               | × • |
| <b>ข้อมูลความพิการ</b><br>รหัสความพิการ*<br>ไปพิการ                                                      | x ¥                                                                    | รหัสบัตรประจำ | ตัวคนพิการ                          |                                               |     |
| วันที่ออกบัตร                                                                                            |                                                                        | วันหมดอายุ    |                                     |                                               |     |
|                                                                                                    |                                                                        |               |                                     | ถ้ดไป                                         |     |

| Project:  | KMUTNB63-REG                            | Date:    | 13 March 2023 |
|-----------|-----------------------------------------|----------|---------------|
| Category: | Graduate Freshmen Registration Handbook | Version: | 4.0           |

3. When all the required fields are completed, click the save button. You will access the "Uploading Documents" screen.

| บันทึกประวัติขึ้นทะเบียนนักศึกษ                 | <b>ราใหม่ ชำระเงิน/ขึ้นทะเบียนนักศึกษาใหม่</b> > บันทึกประวัติขึ้นทะเบียนนักศึกษ | กใหม่                 |                                                        |
|-------------------------------------------------|----------------------------------------------------------------------------------|-----------------------|--------------------------------------------------------|
| 1 บันทึกข้อมูลส่วนบุคคล » 2 บันทึกข้อ           | มูลที่อยู่ » 🔹 บันทึกข้อมูลบิดา » 🔺 บันทึกข้อมูลมารดา » 🍤 บัน                    | มทึกข้อมูลผู้ปกครอง ( | <ul> <li>บันทึกข้อมูลติดต่อบุคคลกรณีจุกเฉ็น</li> </ul> |
| ข้อมูลติดต่อบุคคลกรณีฉุกเฉิน                    |                                                                                  |                       |                                                        |
| ติดต่อที่*                                      |                                                                                  |                       |                                                        |
| ŵ                                               |                                                                                  |                       | × ¥                                                    |
| คำนำหน้า* ชื่อ*                                 |                                                                                  |                       | นามสกุล*                                               |
| นางสาว × Y บุค                                  | าคลติดต่อ                                                                        |                       | กรณีอุกเฉิน                                            |
| สถานที่ที่สามารถติดต่อได้                       |                                                                                  |                       |                                                        |
| หมู่บ้าน/อาคาร                                  |                                                                                  |                       |                                                        |
|                                                 |                                                                                  |                       |                                                        |
| บ้านเลขที่*                                     |                                                                                  | หมู่ที่               |                                                        |
| 1                                               |                                                                                  |                       |                                                        |
| ตรอก/ซอย                                        |                                                                                  | ถนน                   |                                                        |
|                                                 |                                                                                  |                       |                                                        |
| จังหวัด*                                        |                                                                                  | ວຳເກວ/ເขຕ*            |                                                        |
| กรุงเทพมหานคร                                   | х Ұ                                                                              | ดุสิต                 | x ¥                                                    |
| ตำบล/แขวง*                                      |                                                                                  | รหัสไปรษณีย์*         |                                                        |
| ดุสิต                                           | × ¥                                                                              | 10300                 | $\overline{}$                                          |
| โทรคัพท์บ้าน (พิมพ์ติดกันไม่เว้นวรรคหรือระบุ -) |                                                                                  | โทรศัพท์มือถือ (พิมพ์ | เติดกันไม่เว้นวรรค)*                                   |
|                                                 |                                                                                  | 0988888888            |                                                        |
|                                                 | ย้อนกลับ                                                                         |                       | บันทึกข้อมูลนักศึกษา                                   |

- 4. A guide to uploading documents in online registration:
  - 4.1 Press "Choose File" to select associated documents, and upload.
  - 4.2 Click "Allow" to indicate permission to use the information of student record.
  - 4.3 Click "Confirm."

| แนบเอกสารขึ้นทะเบียนนักศึกษาใหม่                                                                  |                 |                                |
|---------------------------------------------------------------------------------------------------|-----------------|--------------------------------|
| 1. ใบปพ.1/Transcript <mark>ทั้งด้านหน้าและด้านหลัง</mark> *                                       | <u>ตัวอย่าง</u> | Choose File No file chosen 4.1 |
| 2. สำเนาทะเบียนบ้าน *                                                                             | <u>ตัวอย่าง</u> | Choose File No file chosen     |
| 3. สำเนาบัตรประจำตัวประชาชน *                                                                     | <u>ตัวอย่าง</u> | Choose File No file chosen     |
| 4. สำเนาใบเปลี่ยนคำนำหน้า/ชื่อ-สกุล/คำสั่งแต่งตั้งยศ (ถ้ามีให้<br>แนบ)                            | <u>ตัวอย่าง</u> | Choose File No fle chosen      |
| 5. รูปถ่ายชุดนักศึกษา ตามระเบียบมหาวิทยาลัยฯ<br>**ขนาดต้องไม่เกิน 2MB และเป็นไฟล์ .jpg เท่านั้น * | <u>ตัวอย่าง</u> | Choose File No le chosen       |

| Project:  | KMUTNB63-REG                            | Date:    | 13 March 2023 |
|-----------|-----------------------------------------|----------|---------------|
| Category: | Graduate Freshmen Registration Handbook | Version: | 4.0           |

An example of document uploading process

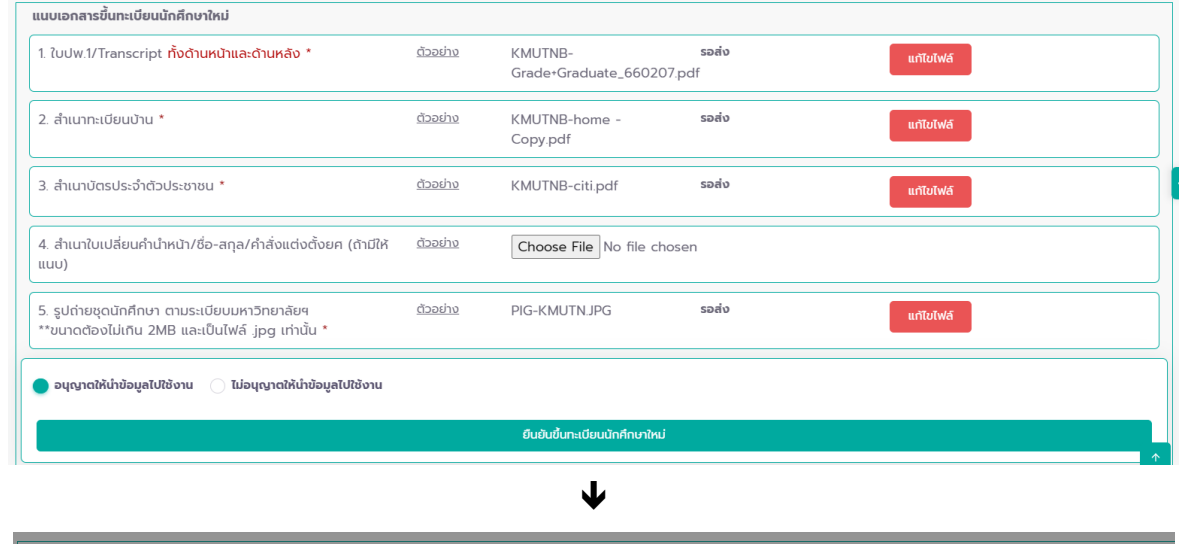

| แนบเอกสารขึ้นทะเบียนนักศึกษาใหม่                                                               |                                                                                        |                           |           |
|------------------------------------------------------------------------------------------------|----------------------------------------------------------------------------------------|---------------------------|-----------|
| 1. ใบปพ.1/Transcript ทั้งด้านหน้าและด้านหลัง                                                   | 8t                                                                                     | <mark>รอส่ง</mark><br>odf | แก้ไขไฟล์ |
| 2. สำเนาทะเบียนบ้าน *                                                                          | $(\mathbf{i})$                                                                         | รอส่ง                     | แก้ไขไฟล์ |
| 3. สำเนาบัตรประจำตัวประชาชน *                                                                  | <b>ยืนยันเลือกสาขา</b><br>ท่านต้องการรายงานตัว "สาขาวิทยาการคอมพิวเตอร์                | รอส่ง                     | แก้ไขไฟล์ |
| 4. สำเนาใบเปลี่ยนคำนำหน้า/ชื่อ-สทุล/คำสั่งแต่ง<br>แนบ)                                         | (DCS) (R.ปกตีรอบเช้า)" ใช่หรือไม่ ค่าเตือน! หากยืนยัน<br>แล้วจะไม่สามารถเปลี่ยนสาขาได้ | en                        |           |
| 5. รูปถ่ายชุดนักศึกษา ตามระเบียบมหาวิทยาลัย<br>**ขนาดต้องไม่เกิน 2MB และเป็นไฟล์ .jpg เท่านั้น | Click "Y                                                                               | /es" to confirm you       | ır major  |
| 🔵 อนุญาตให้น่าข้อมูลไปใช้งาน 📄 ไม่อนุญาตให้น่าข้อม                                             | yaTปใช้งาน                                                                             | nd the process.           |           |
|                                                                                                | ยืนยันขึ้นทะเบยนนาคกษาเหม                                                              | J                         |           |

5. Upon confirmation of your major selection, the process of personal information is completed. Document review and approval process will be carried out by the Registrar's Office. Once approved, your registration documents will be printable in the following phase.

| น้ <b>าแรก</b> > ชำระเงิน/ขึ้นทะเบียนนักศึกษาใหม่ |                                                                                                    |                                                                                                    |                                                                                                    |
|---------------------------------------------------|----------------------------------------------------------------------------------------------------|----------------------------------------------------------------------------------------------------|----------------------------------------------------------------------------------------------------|
| ชื่อ นางสาวทดสอบ ขึ้นทะเบียนนักศึกษาใหม่          |                                                                                                    |                                                                                                    |                                                                                                    |
|                                                   |                                                                                                    |                                                                                                    |                                                                                                    |
| i) (R:ปกติรอบเช้า)                                | ระดับปริญญาเอก                                                                                            | ขึ้นทะเบียนนักศึกษา<br>?!                                                                                                    | 🗹 แก้ไขประวัติ                                                                                                    |
|                                                   | คณะวิทยาศาสตร์ประยุกต์                                                                                    | (KU                                                                                                    | แนบเอกสาร                                                                                                    |
|                                                   | รอตรวจสอบเอกสาร (หากอนุมัติผ่านทุกรายการจึงจะพิมพ์เอกสารขึ้น<br>ทะเบียนได้)                               |                                                                                                    | 🖨 พิมพ์เอกสารขึ้นทะเบีย                                                                                                    |
|                                                   | ม้าแรก > ซ่าระเงิน/ขึ้นทะเบียนนักศึกษาใหม่<br>รื่อ นางสาวทดสอบ ขึ้นทะเบียนนักศึกษาใหม่<br>(R:ปกตีรอบเช้า) | ม้าแรก > ซ่าระเงิน/ขึ้นทะเบียนนักศึกษาใหม่<br>รื่อ นางสาวทดสอบ ขึ้นทะเบียนนักศึกษาใหม่<br>) (R:ปกตีรอบเช้า) ระดับปริญญาเอก<br>คณะวิทยาศาสตร์ประยุกต์<br>รอดรวจสอบเอกสาร (หากอนุบัติห่าน | ม้าแรก > ซ่าระเงัน/ขึ้นกะเบียนนักศึกษาใหม่<br>รื่อ นางสาวกดสอบ ขึ้นกะเบียนนักศึกษาใหม่<br>) (R:ปกตีรอนเช้า) ระดับปริญญาเอก ขึ้นกะเบียนนักศึกษา<br>โหม่<br>คณะวิทยาศาสตร์ประยุกต์<br>รอตรวอสอบเอกสาร (หากอนุมัติผ่านทุกรายการจึงจะพิมพ์เอกสารขึ้น |

| Project:  | KMUTNB63-REG                            | Date:    | 13 March 2023 |
|-----------|-----------------------------------------|----------|---------------|
| Category: | Graduate Freshmen Registration Handbook | Version: | 4.0           |

#### Checklist: approval for first registration

| Document Status                                                                                                    | Stu      | dents are a  | ble to:      |
|----------------------------------------------------------------------------------------------------|----------|--------------|--------------|
|                                                                                                    | Edit     | Upload       | print        |
|                                                                                                    | personal | documents    | registration |
|                                                                                                    | data*    |              | documents    |
| - Waitig for the Registrar's Document review                                                                                                    | ✓        | ×            | ×            |
| ชั้นกะเบียนนักศึกษา                                                                                                    |          |              |              |
| ໂດຍປະເວົ້າດ່າວໃນກິການ 6604062910024         ບໍ່ມາແບ້ຍນ         ທີ່ມາແບ້ຍນ         ທີ່ມາແບ້ອນ         ທີ່ມາແບ້ອນ         ທີ່ມາແບ້ອນ         ທີ່ມາແບ້ອນ         ທີ່ມາແບ້ອນ         ທີ່ມາແບ້ອນ         ທີ່ມາແບ້ອນ         ທີ່ມາເຫັນ         ທີ່ມາແບ້ອນ         ທີ່ມາແບ້ອນ         ທີ່ມາແບ້ອນ         ທີ່ມາແບ້ອນ         ທີ່ມາແບ້ອນ         ທີ່ມາແບ້ອນ         ທີ່ມາແບ້ອນ         ທີ່ມາແບ້ອນ         ທີ່ມາແບ້ອນ         ທີ່ມາ         ທີ່ມາ         ທີ່ມາ         ທີ່ມີ         ທີ່ມາ         ທີ່ມີ         ທີ່ມີ         ທີ່ມາ |          |              |              |
| Document is not approved                                                                                                    | ✓        | $\checkmark$ | ×            |
| ขึ้นทะเบียนนักคึกงา                                                                                                    |          |              |              |
| ເຊຍປະເວົ້າດ້ວນິກຄືກນາ 6604062010024<br>ສາຍານີເດັ່ນທົດເລືອກ: ວິກເກກາຣຄອນເອັວເອຍເອັນ) ເວລີຍາຍເອັນ (ເຈັ່ນເອລັກປະສົ) (2:01) ຮ້ອຍເອັນເອັນໃຫ້ເປັນ<br>ການວັດທາການດ່ວນມະຫຼຸມ<br>ເຫລາຍການເປັນແຜນອອດຊອກແຫຼກ ສາຍພາຍສອດຊອກແຫຼກ ສາຍພາຍສາຍ<br>ເຫລາຍການເປັນແຜນອອດຊອກແຫຼກ ສາຍພາຍສາຍສາຍ                                                                                                    |          |              |              |
| Document is approved                                                                                                    | ✓        | ×            | ✓            |
| ชั้นทะเดียมนักภีกบา                                                                                                    |          |              |              |
| เลยประจำด้วนักศึกษา 6604062910024 เรียญการกา ชั้นการเบียน เรียญการกา<br>สามาที่ได้รับกัดเลือก: วิทยาการกอบพิวเตอร์ (DCS) (R-Undissuish) ระดับประมาณการด้วยบูก<br>กอะวิทยาการด้วยบูก<br>นักศึกษาไหน และการกิ<br>นักศึกษาไหน                                                                                                    |          |              |              |

\* To be edited within the specified time frame

## Click to print registration

Your own Registration forms are printable after the Registrar's Office has approved all documents. Click "Print."

| เลขประจำตัวนักศึกษา 6604062910024                                |                                 |                                 | 🗹 แก้ไขประวัติ           |  |
|------------------------------------------------------------------|---------------------------------|---------------------------------|--------------------------|--|
| สาขาที่ได้รับคัดเลือก: วิทยาการคอมพิวเตอร์ (DCS) (R:ปกติรอบเช้า) | ระดับปริญญาเอก                  | ขึ้นทะเบียน<br>นักศึกษาใหม่     | แบบเอกสาร                |  |
|                                                                  | คณะวิทยาศาสตร์ประยุกต์          |                                 | udobritris               |  |
|                                                                  | เอกสารผ่านการอนุมัติทุกรายการ ส | สามารถพิมพ์เอกสารขึ้นทะเบียนได้ | 🖨 พิมพ์เอกสารขึ้นทะเบียเ |  |
|                                                                  | ſ                               | Click to print.                 |                          |  |

### **Tips for Improving Graduate Freshman Registration**

After uploading document files for incoming student registration, pleas log in to check full approval status of the supporting documents. **Otherwise you will be unable to print copies of your new registration form and course enrolment documentation.** 

Upon a document approval step, please register for courses during a designated period. Go to the menu item "Log in".

|                   |                                                                                              |                                  |                                                                                                    | 🔳 ໂກຍ 🕓 <b>ເຮົາສູ່ຂະນນ</b> |
|-------------------|----------------------------------------------------------------------------------------------|----------------------------------|----------------------------------------------------------------------------------------------------|----------------------------|
| Â                 | หน้าแรก                                                                                      | เข้าสู่ระบบ พมิแรก > เข้าสู่ระบบ | -ปี กรุณาปีอนรัสประจำตัวและศัสด์เน                                                                                                    |                            |
| *)<br>□<br>0<br>0 | ขึ้นทะเบียนนักศึกษาใหม่<br>วิชาที่เปิดสอน<br>ปฏิทินการศึกษา<br>หลักสูตร/โครงสร้าง            |                                  | assta-Mobile/MonWOIT Account<br>states<br>states                                                                                                    |                            |
| ()<br>()<br>()    | ดอบคำถาม<br>คู่มือการอื่นทะเบียน<br>นักศึกษาใหม่ (ป.โก/<br>ป.เอก)<br>คู่มือการลงทะเบียนเรียน |                                  | C Logn CT Account  Addpoint  C Account  C Account  C A |                            |

| Project:  | KMUTNB63-REG                            | Date:    | 13 March 2023 |
|-----------|-----------------------------------------|----------|---------------|
| Category: | Graduate Freshmen Registration Handbook | Version: | 4.0           |

## Log out

To log out from the online registration, click on the student's name/ photo in the top right corner of the page, and click "Logout" to prevent unauthorized access to your account.

|                                          | Inย C แบงสาวกดสอบ                                                       | ขึ้นทะเบียนนักศึกษาใหม่                                                                                                    |
|------------------------------------------|-------------------------------------------------------------------------|----------------------------------------------------------------------------------------------------|
| าคึกษาใหม่                               |                                                                         | n                                                                                                    |
| ษาใหม่                                   | นางสาวr<br>Tt                                                           | กดสอบ ขึ้นทะเบียนนักศึกษา<br>ใหม่<br>EST NEWSTUDENT                                                                                                    |
|                                          |                                                                         | test@hotmail.com                                                                                                    |
| ระดับปริญญาเอก<br>คณะวิทยากาสตร์ประยุกต์ | ขึ้นทะเบียน<br>นักศึกษาใหม่                                             | 🕑 แทเซอระวิต<br>แนบเอกสาร<br>🖨 พิมพ์เอกสารขึ้นกะเบียน                                                                                                    |
|                                          | เค็กษาใหม่<br><b>ษาใหม่</b><br>ระดับปริญญาเอก<br>คณะวิทยาศาสตร์ประยุกต์ | ອາໂຄບາໂຄມີ<br>ເຄິດບາໂຄມີ<br>ບາໂຄມີ<br>ບາໂຄມີ<br>ເມື່ອງ<br>ເມື່ອງ<br>ເມືອງ<br>ເມື່ອງ<br>ເມື່ອງ<br>ເມີອງ<br>ເມີອງ<br>ເມີອງ<br>ເມີອງ<br>ເມື່ອງ<br>ເມື່ອງ<br>ເມື່ອງ<br>ເມື່ອງ<br>ເມື່ອງ<br>ເມື່ອງ<br>ເມີອງ<br>ເມີອງ<br>ເມ |